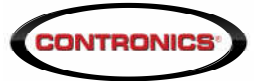

## 1. Configurando o GTS-9

O GTS-9 é um bastão com chip celular e precisa ser configurado com um utilitário chamado GTS-9 Setup e seu cabo USB fornecido pela Contronics. Tendo o GTS-9 conectado pelo cabo USB a um computador o procedimento para sua configuração é:

 a) Baixe o GTS-9 Setup do site da Contronics.
Entre em contronics.com.br e vá para Suporte / Softwares e escolha GTS-9 Setup na lista de aplicativos e clique em Download.

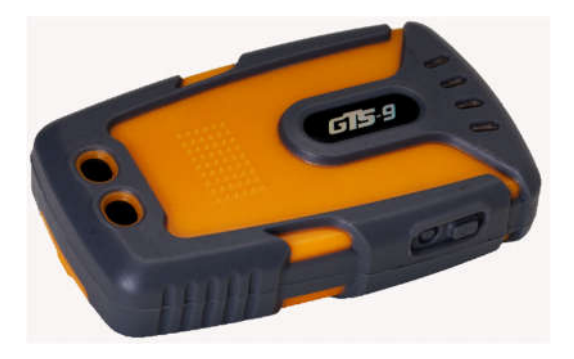

- b) Descompacte o arquivo baixado e Instale em seu computador
- c) Ao final da instalação, abra o GTS-9 Setup, com o GTS-9 conectado à uma porta USB do computador
- d) Na seção Servidor do GTS-9 Setup (Imagem 1) modifique o conteúdo do campo Endereço para *gol.contronics.com* a Porta deve continuar sendo *3505* e o valor do campo DNS deve ser modificado para *8.8.4.4*
- e) Pressione o botão Programar da Seção Servidor. Não pressione nenhum dos outros botões Programar.

|        |                 |                                                                                       | -                                                                                                    | - 🗆                                                                                                    | ×                                                                                                    |
|--------|-----------------|---------------------------------------------------------------------------------------|----------------------------------------------------------------------------------------------------|----------------------------------------------------------------------------------------------------|----------------------------------------------------------------------------------------------------|
|        |                 |                                                                                       |                                                                                                    |                                                                                                    |                                                                                                    |
|        | Tempo ligado    |                                                                                       |                                                                                                    |                                                                                                    |                                                                                                    |
| ~      | 1 minuto        |                                                                                       | ~                                                                                                    |                                                                                                    |                                                                                                    |
|        | Botão enviar da | dos:                                                                                  |                                                                                                    |                                                                                                    |                                                                                                    |
| $\sim$ | Presionar por 5 | segundos                                                                              | ×                                                                                                    | Pro                                                                                                    | nar                                                                                                    |
|        |                 |                                                                                       |                                                                                                    |                                                                                                    | -                                                                                                    |
|        | Porta:          | DNS:                                                                                  |                                                                                                    |                                                                                                    |                                                                                                    |
|        |                 |                                                                                       |                                                                                                    | 1.10030                                                                                                    | enner.                                                                                                    |
|        |                 |                                                                                       |                                                                                                    |                                                                                                    |                                                                                                    |
|        |                 |                                                                                       |                                                                                                    |                                                                                                    |                                                                                                    |
|        | Senha:          |                                                                                       |                                                                                                    |                                                                                                    |                                                                                                    |
|        | E. A            |                                                                                       |                                                                                                    |                                                                                                    |                                                                                                    |
|        | DIT             |                                                                                       |                                                                                                    |                                                                                                    |                                                                                                    |
|        | PIN2:           |                                                                                       |                                                                                                    |                                                                                                    |                                                                                                    |
|        | PIN2:           |                                                                                       |                                                                                                    | Progr                                                                                                    |                                                                                                    |
|        | PIN2:           |                                                                                       |                                                                                                    | Progr                                                                                                    |                                                                                                    |
|        | PIN2:           |                                                                                       |                                                                                                    | Progr                                                                                                    |                                                                                                    |
|        |                 | Tempo ligado<br>1 minuto<br>Botão enviar da<br>Presionar por 5 s<br>Porta:<br>3505 \$ | Tempo ligado<br>1 minuto<br>Botão enviar dados:<br>✓ Presionar por 5 segundos<br>Porta: DNS:<br>3505 ♀ 8.8.4.4<br>Senha: | Tempo ligado<br>1 minuto<br>Botão enviar dados:<br>Presionar por 5 segundos<br>Porta: DNS:<br>3505 \$ 8.8.4.4<br>Senha: | Tempo ligado<br>Tempo ligado<br>Dotăo enviar dados:<br>Presionar por 5 segundos<br>Progr<br>Porta:<br>DNS:<br>3505<br>Senha: |

f) O GTS-9 agora está pronto para enviar os dados de ronda para o GOL.

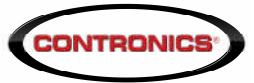

## 2. Configurando o Collector GPRS

O Collector GPRS é uma interface de descarga remota da Contronics que opera com um chip de celular e pode enviar dados de até 50 bastões para o GOL de uma única vez. Para configuração desta interface o cliente precisa ter em mãos um cabo USB com IR da Contronics modelo 500.00033. Estes são os passos:

- a) Baixe do site da Contronics o Software Collector GPRS Tool. Acesse contronics.com.br e vá em Suporte -> Softwares e escolha Collector Tool na lista de download.
- b) Instale o Collector Tool em seu computador.
- c) Plugue o cabo USB com IR e certifique-se que ele está funcionando corretamente. Você pode usar o PROGuard para ter certeza.
- d) Abra o Collector GRPS Tool.
- e) Alinhe a janela IrDA do cabo USB com IR da Contronics com a porta IrDA do Collector GPRS e clique no botão Lê.
- f) O Collector Tool vai trazer as configurações do seu Collector GPRS.
- g) Clique na aba

 um chip de bastões onfiguração n mãos um elo
 um chip de gens commente de gens commente de gens c

| de firmware monitor: | Versão do firmura                                                                           |                                                                                                    |  |  |
|----------------------|---------------------------------------------------------------------------------------------|----------------------------------------------------------------------------------------------------|--|--|
|                      |                                                                                             | ire aplicativo                                                                                     |  |  |
|                      | .] [                                                                                        |                                                                                                    |  |  |
| Conectividae<br>APN: | de                                                                                          |                                                                                                    |  |  |
|                      |                                                                                             |                                                                                                    |  |  |
| Usuário:             |                                                                                             |                                                                                                    |  |  |
|                      |                                                                                             |                                                                                                    |  |  |
| Senha:               |                                                                                             |                                                                                                    |  |  |
|                      |                                                                                             |                                                                                                    |  |  |
| Tipo de aute         | Tipo de autenticação                                                                        |                                                                                                    |  |  |
| PAP                  |                                                                                             | ~                                                                                                  |  |  |
|                      |                                                                                             |                                                                                                    |  |  |
| Secundário:          |                                                                                             |                                                                                                    |  |  |
| 8.8.8                | 8.8.8.8                                                                                     |                                                                                                    |  |  |
|                      |                                                                                             |                                                                                                    |  |  |
|                      | Grava                                                                                       | Lê                                                                                                 |  |  |
|                      | Conectividad<br>APN:<br>Usuário:<br>Senha:<br>Tipo de aute<br>PAP<br>Secundário:<br>8.8.8.8 | Conectividade<br>APN:<br>Usuário:<br>Senha:<br>Tipo de autenticação<br>PAP<br>Secundário:<br>8.8.8 |  |  |

Configurações, para referência observe a Imagem 2.

- h) Na seção Servidor GolComm altere o valor do campo Endereço para gol.contronics.com
- i) O valor do campo Porta não pode ser alterado, permanecendo 5121
- j) Na seção Servidor DNS o campo Primário deve ser alterado para 8.8.4.4 e o campo Secundário deve ser alterado para 8.8.8.8 e nenhuma outra modificação deve ser feita.
- k) Clique no botão Grava. Seu Collector deve estar apto a continuar enviando dados para o GOL.

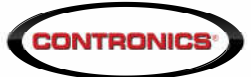

## 3. Configurando o GOL Mobile

O GOL Mobile é a App de Android da Contronics. Com ela os clientes podem utilizar seus smartphones Android como bastão de Ronda ou como interfaces de descarga.

O GOL Mobile dispensa configuração, se sua versão estiver tendo dificuldades de enviar os dados para o GOL, por favor acesse a Google Play Store e atualize sua aplicação GOL Mobile.

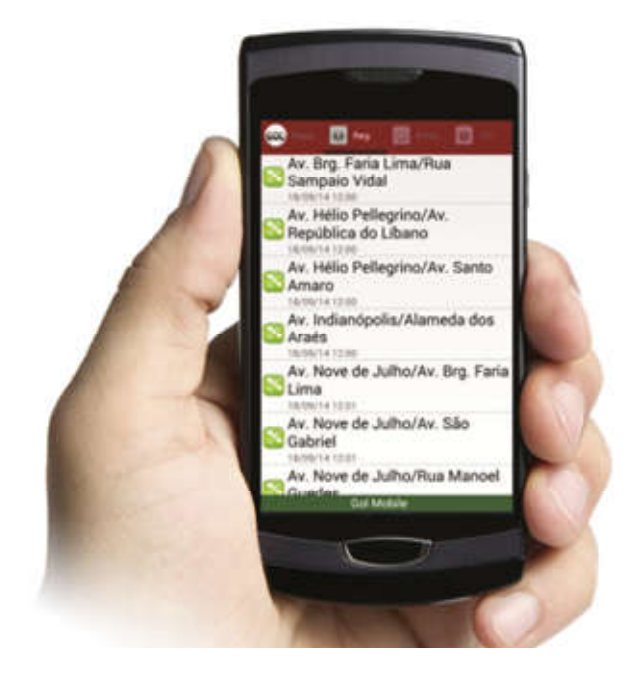